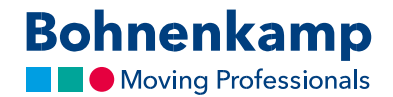

## Пошук

В магазині ви можете шукати розміри шин, номери артикулів або по черзі переглядати певні артикули. Нижче ми покажемо вам, як:

1. Для пошуку певного розміру використовуйте область введення «**Розмір / Код відповідності**». Це найпростіший спосіб знайти ваш артикул. Для цього просто введіть потрібний розмір у вигляді комбінації чисел в області введення. Наприклад, ви можете знайти всі шини з розміром 710 70 R 38, надрукувавши 7107038.

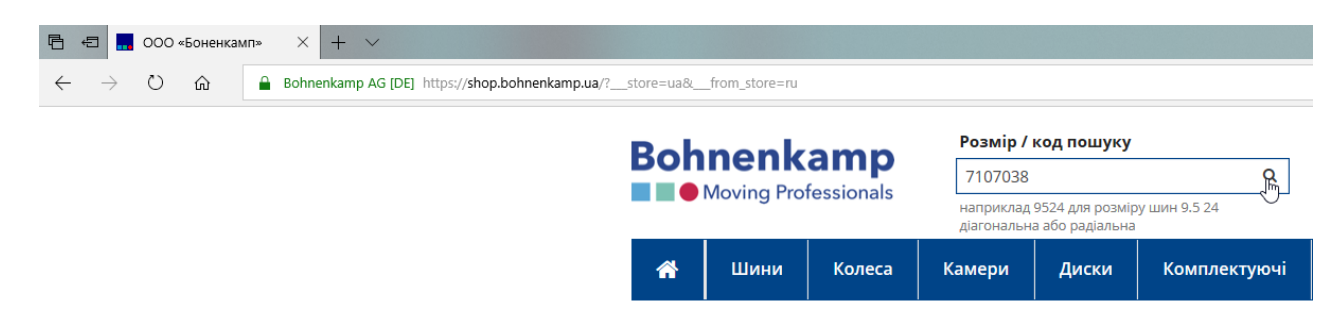

- 2. Натисніть введення або натисніть на умовному знаку збільшувального скла в полі пошуку, щоб почати пошук. Після цього ви побачите список результатів. Тут ви побачите всі предмети, які ми пропонуємо з вашим бажаним розміром. Навіть камери та комплектні колеса.
- Для пошуку в певному сегменті використовуйте функції фільтра. Для цього натисніть на один з основних фільтрів, які передбачені в основний навігації - наприклад, шини. Введіть розмір у вигляді комбінації цифр. При цьому, вам буде надано список шин з бажаним розміром.

| Bohrenkamp AG (DE) https://shop.bohrenkam | pua/tyres.html                                                      |                                                                                    |                                               |                       |                                                       |             |            |                                               |                                                                               |                     |                                                                |                       |  |
|-------------------------------------------|---------------------------------------------------------------------|------------------------------------------------------------------------------------|-----------------------------------------------|-----------------------|-------------------------------------------------------|-------------|------------|-----------------------------------------------|-------------------------------------------------------------------------------|---------------------|----------------------------------------------------------------|-----------------------|--|
|                                           | Bohnenkamp                                                          | Розмір / код пош<br>Прямий пошук ко<br>наприклад 9524 для р<br>дагональна або рада | <b>уку</b><br>Лу<br>пом/ру шин 9.5 24<br>лана | Номер то<br>Q Пошук г | Номер товару / Повний текст<br>Пошук по всьому тексту |             |            | )<br>वि<br>क                                  | <ul> <li>Кошик</li> <li>Закладка (0)</li> <li>Мій аккаунт (403646)</li> </ul> |                     | 2 товару 16 288.00 8<br># Порівняння (3)<br>• Винід із системи |                       |  |
|                                           | 🕋 Шини Колеса                                                       | Камери Диск                                                                        | и Комплекту                                   | очі Спеціа            | альні про                                             | позиції     |            |                                               | Cep                                                                           | рвіс                | Мій ма                                                         | газин 🗧               |  |
|                                           | Фільтр                                                              | ШИНИ (2271 товарів)                                                                |                                               |                       |                                                       |             |            |                                               |                                                                               |                     |                                                                | ≡ = ⊖                 |  |
|                                           | 7107038                                                             | Art-Nr.                                                                            | Товарна група                                 | Типорозмір            | TL/TT                                                 | LI / SI     | PR         | Тротектор                                     | Виробник                                                                      | Hai<br>DE*          | авність<br>LV UA                                               | Ціна з ПДВ            |  |
|                                           | Виберіть Товарна група                                              | * @ 370309                                                                         | 4680                                          | 11.0/65-12            | n                                                     | 11648       | 9          | AS 504                                        | BKT                                                                           | 0                   | 0 0                                                            | 3 688 00 8            |  |
|                                           | Виберіть Конструкція                                                |                                                                                    | AGRO                                          | 11.0/65-12            | T                                                     | 11448/11648 | 8          | AS 504                                        | BKT                                                                           | 50                  | 0 0                                                            | 4 393.00 8            |  |
|                                           | Direction conception                                                | 2 01 15710495                                                                      | AGRO                                          | 23x10.50-12           | TL.                                                   |             | 6          | TR 315                                        | BKT                                                                           | 28                  | 0 1                                                            | 2 173.00 8            |  |
|                                           | Виберіть Виробник                                                   | ± (21 384092                                                                       | AGRO                                          | 23x10.50-12           | TL.                                                   |             | 8          | TR 315                                        | BKT                                                                           | > 100               | 0 0                                                            | 2 347.00 8            |  |
|                                           | Виберіть Радіальна / діагона                                        | ± (2) 15710485                                                                     | AGRO                                          | 23x8.50-12            | TL.                                                   |             | 6          | TR 315                                        | BKT                                                                           | 26                  | 0 6                                                            | 1 666.00 B            |  |
|                                           |                                                                     | \$ 63954                                                                           | AGRO                                          | 26x12.00-12           | TL.                                                   | 124A3       | 12         | TR 315                                        | BKT                                                                           | 34                  | 0 0                                                            | 3 437,00 8            |  |
|                                           | Виберіть Діаметр, дюйм                                              | 4 (2) 15710510                                                                     | AGRO                                          | 26x12.00-12           | τL                                                    | 100A3       | 4          | TR 315                                        | BKT                                                                           | 45                  | 0 0                                                            | 2 950.00 B            |  |
|                                           | Biobintrosparts                                                     | 2 15710515                                                                         | AGRO                                          | 26x12.00-12           | n.                                                    | 116A3       | 8          | TR 315                                        | BKT                                                                           | 0                   | 1 4                                                            | 2 626,00 8            |  |
|                                           |                                                                     | 🛓 🙆 522456                                                                         | AGRO                                          | 4.00-12               | Π                                                     | 52A8        | 4          | TF 9090                                       | BKT                                                                           | 0                   | 0 4                                                            | 939,00 8              |  |
|                                           | Супутні товари                                                      | 🛔 🕲 522463                                                                         | AGRO                                          | 4.00-12               | π                                                     | 68A6/60A8   | 6          | TF 9090                                       | BKT                                                                           | > 100               | 4 34                                                           | 1 067,00 B            |  |
|                                           |                                                                     | 🛓 🖄 022552                                                                         | AGRO                                          | 5-12                  | π                                                     |             | 4          | TR 128                                        | BKT                                                                           | 0                   | 4 5                                                            | 1 531,00 8            |  |
|                                           |                                                                     | 483412                                                                             | AGRO                                          | 5.00-12               | π                                                     | 67A6        | 6          | TR 171                                        | BKT                                                                           | - 44                | 0 10                                                           | 1 631,00 B            |  |
|                                           |                                                                     | 🛔 🕲 022553                                                                         | AGRO                                          | 6.00-12               | π                                                     |             | 4          | TR 128                                        | BKT                                                                           | 0                   | 0 0                                                            | 2 435,00 8            |  |
|                                           |                                                                     | 🛓 🖄 020898                                                                         | AGRO                                          | 6.00-12               | π                                                     | 74A8        | 6          | TR 171                                        | BKT                                                                           | 0                   | 18 16                                                          | 2 080,00 8            |  |
|                                           |                                                                     | 🛔 🖄 022554                                                                         | AGRO                                          | 6.00-12               | π                                                     |             | 6          | TR 128                                        | BKT                                                                           | 0                   | 4 0                                                            | 2 473,00 8            |  |
|                                           |                                                                     | 🛔 🕲 291505                                                                         | AGRO                                          | 6.5/80-12             | TL.                                                   |             | 4          | AS 504                                        | BKT                                                                           | 0                   | 4 0                                                            | 1 235,00 8            |  |
|                                           | 23X8.50-12 12PR BKT SKID<br>POWER HD TL 15772045                    | 🛔 🖄 15711280                                                                       | AGRO                                          | 6.5/80-12             | Π                                                     | 93A8/96A8   | 6          | AS 504                                        | BKT                                                                           | 34                  | 0 3                                                            | 1 360,00 8            |  |
|                                           |                                                                     | 🛓 🖄 290522                                                                         | AGRO                                          | 6-14                  | π                                                     | 66A6        | 4          | TR 126                                        | BKT                                                                           | 43                  | 49 74                                                          | 1 817,00 8            |  |
|                                           | 2 413,00 € / 80 на складі                                           | 🛔 🕲 290539                                                                         | AGRO                                          | 7-14                  | π                                                     | 72A6        | 4          | TR 126                                        | BKT                                                                           | 31                  | 94 11                                                          | 1 968,00 <del>8</del> |  |
|                                           | · 순                                                                 | 🛓 🖄 370354                                                                         | AGRO                                          | 185/65-15             | TL.                                                   | 85AB        | 4          | AS 507                                        | BKT                                                                           | 73                  | 32 16                                                          | 1 801,00 8            |  |
|                                           |                                                                     |                                                                                    |                                               |                       |                                                       |             |            |                                               | 20                                                                            | ]                   | 1 2                                                            | 345»                  |  |
|                                           | Інформація                                                          |                                                                                    | Мій аккаунт                                   |                       |                                                       |             | Kor        | такти                                         |                                                                               |                     |                                                                |                       |  |
|                                           | Реказити<br>Загальні умови продаку, поставок і оти<br>Захолст даних | ати                                                                                | Кошик<br>Закладка                             |                       |                                                       |             | 081<br>081 | "Боненкамп<br>14. Київска об<br>анка, вул. 21 | и<br>5л., Києво-Святоц<br>км. Житомирсько                                     | цинськи<br>эго шосе | нський р.н. с.<br>шосе                                         |                       |  |
|                                           |                                                                     |                                                                                    |                                               |                       |                                                       |             | Бе         | зкоштов                                       | вний тел.: 0                                                                  | 80030               | 0210                                                           |                       |  |

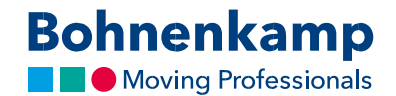

4. Якщо ви хочете уточнити свій пошук, натисніть відповідну категорію. У цьому прикладі ми вибираємо «ВКТ» як бренд. Відразу після того, як ви зробите свій вибір, обраний вами фільтр буде активований, і результати пошуку будуть оновлені.

| Bohnenkamp<br>Moving Professionals | Розмір / к<br>Прямий п<br>наприклад 9<br>діагональна | од пошуку<br>юшук коду<br>524 для розміру<br>або радіальна | шин 9.5 24 | Q     | Номер т<br>Пошук | овару / Г<br>по всьом | Іовний текст<br>у тексту |    | م<br>م       | 📕 Кошик<br>🔁 Заклад<br>🌡 Мій акн | ка (0)<br>каунт (40364 | 6)         | -           | 2 това<br># | ру 16 288,00 <del>8</del><br>Порівняння (3)<br>ихід із системи |
|------------------------------------|------------------------------------------------------|------------------------------------------------------------|------------|-------|------------------|-----------------------|--------------------------|----|--------------|----------------------------------|------------------------|------------|-------------|-------------|----------------------------------------------------------------|
| 🕋 Шини Колеса                      | Камери                                               | Диски                                                      | Комплек    | туючі | Спеці            | альні пр              | опозиції                 |    |              |                                  | Серв                   | c          | Mii         | й маг       | азин 🔒                                                         |
| Фільтр                             | ШИНИ (3 това                                         | арів)                                                      |            |       |                  |                       |                          |    |              |                                  |                        |            |             |             | i i e                                                          |
| 7107038 Q                          | ArtI                                                 | Nr. Товар                                                  | на група   | Типо  | розмір           | TL / TT               | LI / SI                  | PR | Протекто     | р В                              | иробник                | Has<br>DE* | авніс<br>LV | ть<br>UA    | Ціна з ПДВ                                                     |
| Виберіть Товарна група             | 🛓 🖨 293752                                           | 2 A                                                        | GRO        | 7     | 10/70R38         | TL                    | 166A8/166B               |    | Agrimax RT : | 65                               | BKT                    | 26         | 26          | 18          | 59 727,00 <del>8</del>                                         |
| Виберіть Конструкція               | 🛔 🖓 531908                                           | 8 A                                                        | GRO        | 7     | 10/70R38         | TL                    | 178A8/178B               |    | Agrimax RT   | 65                               | BKT                    | 36         | 0           | 0           | 80 667,00 <del>8</del>                                         |
| Виберіть Виробник                  | 붙 省 608198                                           | 8 A                                                        | GRO        | 7     | 10/70R38         | TL                    | 171D/168E                |    | Agrimax Sir  | io                               | BKT                    | 45         | 4           | 0           | 67 070,00 <del>8</del>                                         |
| Виберіть Виробник<br>ВКТ (3)       |                                                      |                                                            |            |       |                  |                       |                          |    |              |                                  |                        |            |             |             | 20                                                             |
| Виберіть Діаметр, дюйм             |                                                      |                                                            |            |       |                  |                       |                          |    |              |                                  |                        |            |             |             |                                                                |
| Відфільтрувати                     |                                                      |                                                            |            |       |                  |                       |                          |    |              |                                  |                        |            |             |             |                                                                |

5. Якщо ви шукаєте номер певного предмета постачання, ви можете зробити це, використовуючи відповідну область введення. Введіть номер, який ви шукаєте, натисніть «Enter», і з'явиться ваш запитаний предмет.

| 🖻 📲 Pezynutatis nowyny gan X 🕂 🗸                           |                                        |                 |                                                  |                            |             |                 |             |                          |                               |                   |                 |                |     | -  | σ× |
|------------------------------------------------------------|----------------------------------------|-----------------|--------------------------------------------------|----------------------------|-------------|-----------------|-------------|--------------------------|-------------------------------|-------------------|-----------------|----------------|-----|----|----|
| ← → O @ Bohmerikamp AG (DE) https://shop.bohmerikamp.ua/ca | talogsearch/tesu1/?q=022649            |                 |                                                  |                            |             |                 |             |                          |                               |                   |                 |                | □ ☆ | きん | ug |
|                                                            | Bohnenka                               | mp -            | Розмір / код пошу                                | жу                         | Hor         | мер товару / По | овний текст |                          | 🗮 Кошик                       |                   | 2 <b>тов</b> ар | oy 16 288.00 8 |     |    |    |
|                                                            | Moving Profess                         | ionals          | Прямий пошук код                                 | V                          | <b>Q</b> 02 | 2649            |             | <u>B</u>                 | (2) Закладка (0)              | ((02646)          | = = i           | Порівняння (3) |     |    |    |
|                                                            |                                        |                 | наприклад 9524 для роз<br>фатональна або радіалі | avepy takes are 24<br>taka |             |                 |             |                          | ни аскаунт                    | (405646)          | • 64            | ход в системи  |     |    | _  |
|                                                            | 🕋 Шинни И                              | Колеса Ка       | мери Диски                                       | Комплен                    | ктуючі С    | пеціальні про   | опозиції    |                          |                               | Сервіс            | Мій мага        | вин Ә          |     |    | 5  |
|                                                            | Результати пошуку                      | для '022649     | 7                                                |                            |             |                 |             |                          |                               |                   |                 | ≡ ∎ ⊖          |     |    | @  |
|                                                            | Шини                                   |                 |                                                  |                            |             |                 |             |                          |                               |                   |                 |                |     |    |    |
|                                                            |                                        |                 |                                                  |                            |             |                 |             |                          |                               | Наяв              | ність           |                |     |    |    |
|                                                            | ArtNr. To                              | варна група     | Типорозмір                                       | TL/TT                      | LI / SI     | PR Про          | тектор      | Виробник                 | Специфікація                  | DE* L             | LV UA           | Ціна з ПДВ     |     |    |    |
|                                                            | 봄 원 022649                             | IND             | 8.25-15                                          | 5 1                        | 62A5/153A5  | Maglif          | t Standard  | BKT                      | Solid Tyre                    | 91                | 4 0             | 13 604,00 e    |     |    |    |
|                                                            |                                        |                 |                                                  |                            |             |                 |             |                          |                               |                   |                 |                |     |    |    |
|                                                            |                                        |                 |                                                  |                            |             |                 |             |                          |                               |                   |                 | 20             |     |    |    |
|                                                            |                                        |                 |                                                  |                            |             |                 |             |                          |                               |                   |                 |                |     |    |    |
|                                                            |                                        |                 |                                                  |                            |             |                 |             |                          |                               |                   |                 |                |     |    |    |
|                                                            |                                        |                 |                                                  |                            |             |                 |             |                          |                               |                   |                 |                |     |    |    |
|                                                            |                                        |                 |                                                  |                            |             |                 |             |                          |                               |                   |                 |                |     |    |    |
|                                                            |                                        |                 |                                                  |                            |             |                 |             |                          |                               |                   |                 |                |     |    |    |
|                                                            |                                        |                 |                                                  |                            |             |                 |             |                          |                               |                   |                 |                |     |    |    |
|                                                            |                                        |                 |                                                  |                            |             |                 |             |                          |                               |                   |                 |                |     |    |    |
|                                                            |                                        |                 |                                                  |                            |             |                 |             |                          |                               |                   |                 |                |     |    |    |
|                                                            |                                        |                 |                                                  |                            |             |                 |             |                          |                               |                   |                 |                |     |    |    |
|                                                            |                                        |                 |                                                  |                            |             |                 |             |                          |                               |                   |                 |                |     |    |    |
|                                                            |                                        |                 |                                                  |                            |             |                 |             |                          |                               |                   |                 |                |     |    |    |
|                                                            | Інформація                             |                 |                                                  | Мій аккаун                 | т           |                 |             | Контакт                  | и                             |                   |                 |                |     |    |    |
|                                                            | Рекваити<br>Расальні моли прозако, пос | Tabor Lopathe   |                                                  | Кошик                      |             |                 |             | TOB "Sone<br>08114, Kuli | нкамп"<br>вска обл., Києво-Св | ятошинський       | 1р.н. с.        |                |     |    |    |
|                                                            | Захолст даних                          | NEWS CONTRACTOR |                                                  | Second                     |             |                 |             | Стоянка, в               | ул. 21 км. Житомир            | оського шосе      |                 |                |     |    |    |
|                                                            |                                        |                 |                                                  |                            |             |                 |             | Безкоц                   | итовний тел                   | I.: <u>080030</u> | 0210            |                |     |    |    |
|                                                            |                                        |                 |                                                  |                            |             |                 |             |                          |                               |                   |                 |                |     |    |    |

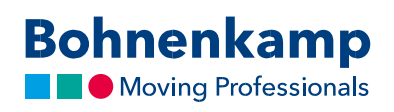

6. Пошук за повним текстом діє аналогічно цьому. Введіть бажаний пошуковий запит та підтвердіть, натиснувши клавішу «Enter».

| Bohnen                             | kamp<br>rofessionals   | Розмір / код пошуку<br>Прямий пошук коду Q<br>наприклад 9524 для розијру шан 9.5 24<br>даточалина во радиања |                   |               | Номер товару / Повний текст<br>ВКТ |                   |                     | 📅 Кошик<br>🖓 Закладка (0)<br>🛦 Мій аккаунт (к | <ul> <li>Кошик</li> <li>Закладка (0)</li> <li>Мій аккаунт (403646)</li> </ul> |            |         | 2 товару 16 288.00 8<br>Порівняння (3)<br>Віхкід із системи |  |  |
|------------------------------------|------------------------|----------------------------------------------------------------------------------------------------|-------------------|---------------|------------------------------------|-------------------|---------------------|-----------------------------------------------|-------------------------------------------------------------------------------|------------|---------|-------------------------------------------------------------|--|--|
| 🖀 Шини                             | Колеса Н               | Самери Диски                                                                                                 | Kon               | иплектуючі    | Спеці                              | іальні пропозиції |                     |                                               | Гервіс                                                                        | Мій        | магазин | €                                                           |  |  |
| Результати по                      | UVKV ADB 'BKT'         |                                                                                                    |                   |               |                                    |                   |                     |                                               |                                                                               |            | =       |                                                             |  |  |
| Шини                               | ayıy gən olu           |                                                                                                    |                   |               |                                    |                   |                     |                                               |                                                                               |            |         |                                                             |  |  |
|                                    |                        |                                                                                                    |                   |               |                                    |                   |                     |                                               |                                                                               |            |         |                                                             |  |  |
| Art No                             | Ten sous cours         | Tuncoontio                                                                                                   | TI (TT            | 11/8          | DD                                 | Desterror         | Bunofuurs           | Consumbiancia                                 | Has                                                                           | вність     |         |                                                             |  |  |
| * @ 021101                         | 1000pma (p)ma          |                                                                                                    |                   |               |                                    | ac ros            | DICT                | and a start of the                            |                                                                               |            |         |                                                             |  |  |
| * On 022552                        | AGRO                   | 5.12                                                                                                    | TT                | 114/07/110/08 | 4                                  | 75 504<br>TP 122  | BKT                 |                                               | 50                                                                            | 4 5        | 43      | 21.00.9                                                     |  |  |
| * 6h 022552                        | AGRO                   | 6 00-12                                                                                                    | TT                |               | 4                                  | TP 128            | PKT                 |                                               | 0                                                                             | 0 0        | 2.4     | 25.00.0                                                     |  |  |
| * 60 020898                        | AGRO                   | 6.00-12                                                                                                    | TT                | 7448          | -                                  | TR 171            | BKT                 |                                               | 0                                                                             | 18 16      | 20      | 60.00 e                                                     |  |  |
| * Gn 022554                        | AGRO                   | 6 00 12                                                                                                    | TT                | 74450         | 6                                  | TO 120            | PVT                 |                                               | 0                                                                             | 4 0        | 2.0     | 72.00.9                                                     |  |  |
| * 6h 026220                        | AGRO                   | 4.00-12                                                                                                    | TT                | 6646          | 4                                  | TE 9191           | DKT                 |                                               | > 100                                                                         | 0 0        | 10      | 65.00 P                                                     |  |  |
| ▲ 60 022555                        | AGRO                   | 5.00-15                                                                                                    | TT                | 8746          | 6                                  | TE 9090           | BKT                 |                                               | 15                                                                            | 7 3        | 11      | 79.00 8                                                     |  |  |
| 2 (2) 029216                       | AGRO                   | 10.00-16                                                                                                    | П                 | 11546/10748   | 8                                  | TF 8181           | BKT                 |                                               | 11                                                                            | 0 0        | 52      | 35.00 8                                                     |  |  |
| 4 023801                           | AGRO                   | 10.00-16                                                                                                    | Π                 | 11048         | 8                                  | Pro Rib F2M       | BKT                 |                                               | 21                                                                            | 0 0        | 3.9     | 58,00 e                                                     |  |  |
| 4 Q1 029217                        | AGRO                   | 11.00-16                                                                                                    | TT                | 118A6/110A8   | 8                                  | TF 8181           | BKT                 |                                               | 6                                                                             | 0 0        | 67      | 70,00 e                                                     |  |  |
| 🛓 🔁 023429                         | AGRO                   | 180/95R16                                                                                                    | TL.               | 105A8/105B    |                                    | Agrimax RT 855    | BKT                 | (6.50 R16)                                    | 0                                                                             | 0 0        | 3.4     | 14,00 8                                                     |  |  |
| 🛓 🔁 025923                         | AGRO                   | 200/70R16                                                                                                    | п                 | 94A8/94B      |                                    | Agrimax RT 765    | BKT                 |                                               | 0                                                                             | 0 0        | 48      | 50,00 e                                                     |  |  |
| 🛔 🕅 029244                         | AGRO                   | 220/70R16                                                                                                    | TL.               | 99A8/99B      |                                    | Agrimax RT 765    | BKT                 |                                               | В                                                                             | 0 0        | 5.2     | 22,00 0                                                     |  |  |
| 🛓 🔁 011732                         | AGRO                   | 240/70R16                                                                                                    | TL.               | 104A8/104B    |                                    | Agrimax RT 765    | BKT                 |                                               | 17                                                                            | 0 4        | 58      | 69,00 8                                                     |  |  |
| 🛔 🖞 023613                         | AGRO                   | 250/80-16                                                                                                    | TT                | 125A8         | 8                                  | Form 2000         | BKT                 |                                               | 13                                                                            | 0 0        | 41      | 69,00 e                                                     |  |  |
| 🛔 🔁 022732                         | AGRO                   | 320/65R16                                                                                                    | п                 | 120A8/117D    |                                    | Agrimax RT 657    | BKT                 |                                               | 43                                                                            | 0 0        | 77      | 16,00 8                                                     |  |  |
| 🛔 🖄 020149                         | AGRO                   | 4.00-16                                                                                                    | Π                 | 69A6/62A8     | 4                                  | TF 9090           | BKT                 |                                               | 21                                                                            | 0 0        | 11      | 72,00 8                                                     |  |  |
| 🛔 街 029219                         | AGRO                   | 6.00-16                                                                                                    | TT                | 87A8          | 8                                  | Steer Farm        | BKT                 |                                               | 0                                                                             | 0 0        | 2.2     | 47,00 e                                                     |  |  |
| 🚔 🔁 029220                         | AGRO                   | 7.50-16                                                                                                    | TT                | 96A8          | 8                                  | Steer Farm        | BKT                 |                                               | 29                                                                            | 0 0        | 3 5     | 72,00 8                                                     |  |  |
| 🛔 🖄 022549                         | AGRO                   | 9.5-16                                                                                                    | Π                 | 96A6/92A8     | 6                                  | TR 144            | BKT                 |                                               | 30                                                                            | 16 10      | 38      | 55,00 e                                                     |  |  |
|                                    |                        |                                                                                                    |                   |               |                                    |                   |                     |                                               |                                                                               |            |         |                                                             |  |  |
|                                    |                        |                                                                                                    |                   |               |                                    |                   |                     | 20                                            |                                                                               | < 1        | 2 3 4   | 5 ≫                                                         |  |  |
|                                    |                        |                                                                                                    |                   |               |                                    |                   |                     |                                               |                                                                               |            |         |                                                             |  |  |
| the base of the                    |                        |                                                                                                    |                   |               |                                    |                   |                     |                                               |                                                                               |            |         |                                                             |  |  |
| пнформація                         |                        |                                                                                                    | ми ак             | каунт         |                                    |                   | Конта               | кти                                           |                                                                               |            |         |                                                             |  |  |
| Рекрізити<br>Загальні умори прола: | wy. poctanov i ognativ |                                                                                                    | Кошик<br>Ваклалия |               |                                    |                   | TOB "50<br>08114, 8 | ненкамп"<br>Ивска обл., Кисво-Свя             | гошинськ                                                                      | ий р-н. с. |         |                                                             |  |  |